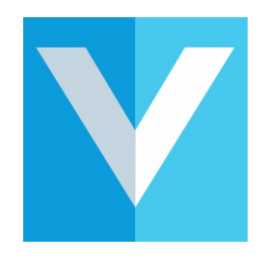

## Creating a **COVID - 19** Visitor Safety Questionnaire

Configure System On your chosen PC, Mac, or other device, access Link a Device your Dashboard and click on 'Configure System' followed by 'Sign in Types' tab. Sign In Types Checkbox 1 Checkbox 2 Click on the 'Induction (Health and Safety 2 Assistance COVID-19)' tab and complete the relevant NDA / Agreement (PDF) information on the form as required. Video Display a Webpage (Privacy Policy) Click Induction (Health & Safety / COVID-19) Induction (Health & Safety / COVID-19 Enabled Text displayed at the start of the induction Please Note: You can enable any visitor Please complete this short coronavirus health check questionna not answering Text displayed after the completion of the induction the set questions correctly from accessing your site. Thank you, you have successfully completed this health check. Press Next to cont Text displayed after the failure of the induction Sorry you did not meet our health and safety If an inco prrect answer is give umediately fail the induction and refuse entry? Enabled Add your individual company questions by 3 using the question drop down pages as UPDATE CHANGES 3 shown here and then press 'Update Changes' CANCEL × 4 Question 1/3 An example of the question and response shown on your iPad Really Artistic - A failed induction has been detected during 5 Sign in An example response sent

> Bob Smith has attempted to sign in, but has failed the induction questionnaire

Location: Lenham Email: bob@work.c

ou displayed any symptoms

to the expectant host

Click